# RMA Annual Statement Studies® Sample Report

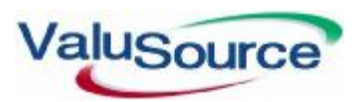

800.825.8763 • 719.548.4900 Fax: 719.548.4479 sales@valusourcesoftware.com www.valusourcesoftware.com

# RMA Annual Statement Studies®

ValuSource's RMA Annual Statement Studies® database contains data from the Risk Management Association's *Annual Statement Studies*®, the industry standard for comparison of financial data for over 85 years. The Risk Management Association is the most respected source of objective, unbiased information on issues of importance to credit risk professionals.

The Annual Statement Studies® reports composite data on over 680 industries, derived directly from more than 190,000 statements of financial institutions' borrowers and prospects. The statements used to produce the composites come directly from RMA member institutions and represent the financials from their commercial customers and prospects. Balance sheet and income statement information is shown in common size format, with each item a percentage of total assets and sales. Nineteen of the most widely used ratios in the financial services industry accompany the balance sheet information, including various types of liquidity, coverage, leverage, and operating ratios.

## Using RMA Annual Statement Studies®

RMA Annual Statement Studies<sup>®</sup> allows you to view and print RMA data, export RMA data to Microsoft<sup>®</sup> Excel, and download RMA data into ValuSource applications. You start from the RMA Main Window (see diagram below).

#### Selecting the Year

If you have RMA data for multiple years, you can change the data year.

#### Selecting an Industry

Starting in 2003, RMA defines industries by the North American Industrial Classification System (NAICS). For all prior years, industries are defined by Standard Industrial Classification (SIC) codes. RMA provides four ways to select an industry. You can:

- Start from an industry group, or "book" (for example, Retail Trade).
- Sort the industries by code.
- Sort the industries by title.
- Search for text or numbers in the industries' codes or titles.

#### Slicing the Industry Data

There are five ways to present an industry's data:

- You can sort the current year's data by assets.
- You can view comparative historical data.
- You can sort the current year's data by sales.
- You can view data for multiple years grouped by asset range.
- You can view data for multiple years grouped by sales range.

An example of multi-year data appears below.

| 🔤 RMA (Risk Management Association) - 2004    |                            |          |               |            |                |   |  |  |  |
|-----------------------------------------------|----------------------------|----------|---------------|------------|----------------|---|--|--|--|
| File Tools Help                               |                            |          |               |            |                |   |  |  |  |
| Export Download Print RMA 2004 Hide Tree Help |                            |          |               |            |                |   |  |  |  |
| Book NAICS Title + - MA                       |                            |          |               |            |                |   |  |  |  |
| E AGRICULTURE, FORESTRY, FISHING AN           | Wheat Farming              |          |               |            |                | - |  |  |  |
| - 111140 Wheat Farming                        | NAICS 111140 Corresponding | SIC 0111 |               |            |                |   |  |  |  |
| 111100 Com Farming                            | Sorted by Assets           |          |               |            |                |   |  |  |  |
| 111211 Petete Estraine                        | RMA Year 2004              | 0.000    | 500M 0000     | 0.400444   | 40 50004 50    |   |  |  |  |
|                                               | Number of Statements       | 0-500101 | 210101-210100 | 2-10////// | 10-5010100 50- |   |  |  |  |
|                                               | Lingualified               | 5        | 34            | 20         | 0              |   |  |  |  |
|                                               | Reviewed                   |          |               | 5          | 2              |   |  |  |  |
| - 111332 Grape Vinevards                      | Compiled                   | 2        | 5             | 3          | 2              |   |  |  |  |
| 111335 Tree Nut Farming                       | Tax Returns                | 1        | 10            | ° °        | 1              |   |  |  |  |
| - 111411 Mushroom Production                  | Other                      | 2        | 18            | 12         | 3              |   |  |  |  |
| - 111421 Nursery and Tree Production          | ASSETS:                    |          |               |            |                |   |  |  |  |
|                                               | Cash & Equivalents         |          | 6.0           | 5.0        |                |   |  |  |  |
| - 111998 All Other Miscellaneous Crop Fai     | Trade Receivables - (net)  |          | 12.9          | 17.0       |                |   |  |  |  |
| - 112111 Beef Cattle Ranching and Farmin      | Inventory                  |          | 16.6          | 10.3       |                |   |  |  |  |
| - 112112 Cattle Feedlots -                    | All Other Current          |          | 5.9           | 7.3        |                |   |  |  |  |
| - 112120 Dairy Cattle and Milk Production     | Total Current              |          | 41.4          | 39.5       |                |   |  |  |  |
| - 112210 Hog and Pig Farming                  | Fixed Assets (net)         |          | 34.1          | 40.1       |                |   |  |  |  |
| - 112310 Chicken Egg Production               | Intangibles (net)          |          | 3.1           | 6.8        |                |   |  |  |  |
| - 113110 Timber Tract Operations              | All Other Non-Current      |          | 21.4          | 13.6       |                |   |  |  |  |
| 113310 Logging                                | Total                      |          | 100.0         | 100.0      |                |   |  |  |  |
| 114111 Finfish Fishing                        | LIABILITIES:               |          |               |            |                |   |  |  |  |
| - 114112 Shellfish Fishing                    | Notes Payable-Short Term   |          | 14.3          | 15.5       |                |   |  |  |  |
| 115111 Cotton Ginning                         | Cur. MatL/T/D              |          | 1.3           | 2.4        |                |   |  |  |  |
| - 115112 Soil Preparation, Planting, and C    | Trade Payables             |          | 10.8          | 5.1        |                |   |  |  |  |
|                                               | Income Taxes Payable       |          | 1.0           |            |                |   |  |  |  |
| - 115210 Support Activities for Animal Prov   | All Other Current          |          | 7.6           | 9.4        |                | _ |  |  |  |
|                                               |                            |          |               |            |                |   |  |  |  |

#### **RMA Main Window**

## Multi-Year Data (Example)

| NAICS 441320 Tire Dealers (2003)     |       |       |       |        |         |        |       | -      |
|--------------------------------------|-------|-------|-------|--------|---------|--------|-------|--------|
| SIC 5014 TIRES & TUBES (Prior Years) |       |       |       |        |         |        |       |        |
| Multi Year Sales Data (0-1M)         |       |       |       |        |         |        |       |        |
|                                      | Min   | Max   | Mean  | Median | Std Dev | R Sqrd | 2004  | 2003   |
| Number of Statements                 | 9     | 14    | 13    | 14     | 2.38    | 0.05   | 14    | 13     |
| Unqualified                          | 1     | 1     | 1     |        |         |        |       | 1      |
| Reviewed                             | 1     | 1     | 1     |        |         |        | 1     |        |
| Compiled                             | 3     | 7     | 5     | 5      | 2.06    | 0.32   | 3     | 6      |
| Tax Returns                          | 3     | 8     | 5     | 4      | 2.36    | 0.50   | 8     | 3      |
| Other                                | 1     | 3     | 2     | 2      | 0.82    | 0.10   | 2     | 3      |
| ASSETS:                              |       |       |       |        |         |        |       |        |
| Cash & Equivalents                   | 8.0   | 14.9  | 11.4  | 11.4   | 3.45    | 0.26   | 14.9  | 8.0    |
| Trade Receivables - (net)            | 9.4   | 21.5  | 15.5  | 15.5   | 6.05    | 0.25   | 15.5  | 9.4    |
| Inventory                            | 28.2  | 46.1  | 37.1  | 37.0   | 8.95    | 0.24   | 28.2  | 46.1   |
| All Other Current                    | 0.8   | 1.9   | 1.4   | 1.4    | 0.55    | 0.30   | 1.4   | 1.9    |
| Total Current                        | 60.0  | 70.8  | 65.4  | 65.4   | 5.40    | 1.00   | 60.0  | 65.4   |
| Fixed Assets (net)                   | 19.8  | 31.9  | 26.6  | 28.2   | 6.20    | 0.46   | 28.2  | 31.9   |
| Intangibles (net)                    | 1.5   | 2.7   | 2.2   | 2.3    | 0.61    | 0.11   | 2.3   | 1.5    |
| All Other Non-Current                | 1.2   | 9.5   | 5.8   | 6.6    | 4.21    | 0.12   | 9.5   | 1.2    |
| Total                                | 100.0 | 100.0 | 100.0 | 100.0  |         |        | 100.0 | 100.0  |
| LIABILITIES:                         |       |       |       |        |         |        |       |        |
| Notes Payable-Short Term             | 10.6  | 12.4  | 11.5  | 11.6   | 0.90    | 0.31   | 10.6  | 12.4 👻 |
| •                                    |       |       |       |        |         |        |       | ►      |

# Using RMA Data in ValuSource Applications

You can download RMA data into ValuSource applications, including ValuSource Pro and Express Business Valuation. The downloaded data automatically appears in the correct lines on the appropriate schedules.

## Multi-Year Comparison

The latest versions of ValuSource's valuation applications support downloading multiple years of data from RMA, making your analysis of the subject company's financials more robust.

## Downloading the Data

When you're done selecting the data options, click on the button labeled "Download" in the toolbar at the top of the RMA Main Window. RMA will close and you will return to the ValuSource application that you're using. The downloaded data will automatically appear in the correct lines on the appropriate schedules. In the following examples, the blue numbers in the first column were downloaded from RMA.

|                               | Common  | Size Histo | oric Balance | e Sheets So | chedule (Ex | cample)  |          |          |
|-------------------------------|---------|------------|--------------|-------------|-------------|----------|----------|----------|
|                               | RMA     | Adjusted   | Historic     | Historic    | Historic    | Historic | Historic | Historic |
|                               |         | 2005       | 2005         | 2004        | 2003        | 2002     | 2001     | 2000     |
|                               |         |            |              |             |             |          |          |          |
| Cash & Equivalents            | 9.00%   | 9.22%      | 9.23%        | 9.09%       | 8.79%       | 8.03%    | 7.96%    | 7.53%    |
| Accounts Receivable           | 43.10%  | 5.37%      | 8.44%        | 8.54%       | 7.30%       | 6.68%    | 7.56%    | 12.63%   |
| Inventory                     | 4.60%   | 6.90%      | 6.60%        | 5.84%       | 5.55%       | 5.96%    | 7.78%    | 7.72%    |
| Other Current Assets          | 8.10%   | 0.82%      | 0.82%        | 0.81%       | 0.78%       | 0.78%    | 0.84%    | 2.26%    |
| Total Current Assets          | 64.80%  | 22.32%     | 25.09%       | 24.28%      | 22.41%      | 21.44%   | 24.14%   | 30.14%   |
|                               |         |            |              |             |             |          |          |          |
| Fixed Assets Net              | 23.80%  | 76.29%     | 73.27%       | 74.04%      | 75.98%      | 76.91%   | 73.72%   | 66.31%   |
| Intangibles Net               | 0.90%   | 0.24%      | 0.43%        | 0.45%       | 0.48%       | 0.53%    | 0.75%    | 1.43%    |
| Other Non-Current Assets      | 10.50%  | 1.14%      | 1.21%        | 1.22%       | 1.13%       | 1.12%    | 1.39%    | 2.12%    |
| Total Assets                  | 100.00% | 100.00%    | 100.00%      | 100.00%     | 100.00%     | 100.00%  | 100.00%  | 100.00%  |
|                               |         |            |              |             |             |          |          |          |
| Accounts Payable              | 15.60%  | 10.53%     | 10.54%       | 10.33%      | 9.98%       | 9.73%    | 8.38%    | 7.54%    |
| Short Term Notes Payable      | 10.60%  | 0.00%      | 0.00%        | 0.60%       | 1.19%       | 1.86%    | 3.35%    | 7.54%    |
| Current Maturity LT Debt      | 2,70%   | 2.65%      | 2.65%        | 2.51%       | 2.36%       | 2.38%    | 3.07%    | 5.36%    |
| Other Current Liabilities     | 7,80%   | 1.53%      | 1.53%        | 2.18%       | 2.12%       | 2.14%    | 2.69%    | 4.53%    |
| Total Current Liabilities     | 36.70%  | 14.71%     | 14.72%       | 15.63%      | 15.66%      | 16.11%   | 17.49%   | 24.97%   |
| Lona Term Debt                | 14.20%  | 41.39%     | 41.44%       | 44.81%      | 50.21%      | 58.20%   | 61.48%   | 58.24%   |
| Other Non-Current Liabilities | 5.60%   | 1.37%      | 1.37%        | 1.41%       | 1.39%       | 1.43%    | 1.89%    | 3.40%    |
| Total Liabilities             | 56,50%  | 57.47%     | 57.53%       | 61.85%      | 67.26%      | 75.74%   | 80.86%   | 86.61%   |
|                               |         |            |              |             |             |          |          |          |
| Total Equity                  | 43.50%  | 42.53%     | 42.47%       | 38.15%      | 32.74%      | 24.26%   | 19.14%   | 13.39%   |
| Total Liabilities & Equity    | 100.00% | 100.00%    | 100.00%      | 100.00%     | 100.00%     | 100.00%  | 100.00%  | 100.00%  |

| Common Size Income Statements Schedule (Example) |                             |                             |                                    |                                    |                                    |                             |                                    |  |  |  |  |
|--------------------------------------------------|-----------------------------|-----------------------------|------------------------------------|------------------------------------|------------------------------------|-----------------------------|------------------------------------|--|--|--|--|
|                                                  | RMA                         | Dec<br>2005                 | Dec<br>2004                        | Dec<br>2003                        | Dec<br>2002                        | Dec<br>2001                 | Dec<br>2000                        |  |  |  |  |
| Revenue<br>Cost of Goods<br>Gross Profit         | 100.00%<br>71.90%<br>28.10% | 100.00%<br>41.17%<br>58.83% | 100.00%<br><u>39.95%</u><br>60.05% | 100.00%<br><u>36.99%</u><br>63.01% | 100.00%<br><u>37.86%</u><br>62.14% | 100.00%<br>38.89%<br>61.11% | 100.00%<br><u>43.42%</u><br>56.58% |  |  |  |  |
| Operating Expenses<br>Operating Profit           | <u>26.00%</u><br>2.10%      | <u>42.91%</u><br>15.92%     | <u>44.05%</u><br>16.00%            | 46.82%<br>16.19%                   | 46.52%<br>15.61%                   | <u>43.69%</u><br>17.42%     | 40.63%<br>15.95%                   |  |  |  |  |
| Other Income/(Expense) Net<br>Pre-Tax Profit     | 0.90%<br>3.00%              | 0.06%                       | 0.12%                              | 0.10%                              | 0.09%                              | 0.08%                       | 0.06%                              |  |  |  |  |

| Fi                                            | Financial Ratio Comparison Schedule (Example)                          |        |        |        |        |        |        |        |  |  |  |
|-----------------------------------------------|------------------------------------------------------------------------|--------|--------|--------|--------|--------|--------|--------|--|--|--|
|                                               | Lower RMA Median RMA Upper RMA Adjusted Historic Historic Historic<br> |        |        |        |        |        |        |        |  |  |  |
| LIQUIDITY RATIOS:                             |                                                                        |        |        |        |        |        |        |        |  |  |  |
| Current Ratio                                 | 1.20                                                                   | 1.7    | 3.1    | 1.52   | 1.70   | 1.55   | 1.43   | 1.33   |  |  |  |
| Quick (Acid-Test) Ratio                       | 0.8                                                                    | 1.4    | 2.3    | 0.99   | 1.20   | 1.13   | 1.03   | 0.91   |  |  |  |
| Revenue/Accounts Receivable                   | 3.8                                                                    | 5.6    | 6.4    | 23.45  | 14.96  | 13.28  | 13.80  | 14.66  |  |  |  |
| Average Collection Period                     | 96                                                                     | 65     | 57     | 16     | 24     | 27     | 26     | 25     |  |  |  |
| Inventory Turnover                            | 24.2                                                                   | 640.7  | 999.9  | 7.52   | 7.87   | 7.76   | 6.71   | 6.22   |  |  |  |
| Days Inventory                                | 15                                                                     | 1      | -      | 49     | 46     | 47     | 54     | 59     |  |  |  |
| COGS/Payable                                  | 7.4                                                                    | 13.2   | 34.4   | 4.93   | 4.93   | 4.39   | 3.73   | 3.81   |  |  |  |
| Days Payable                                  | 49                                                                     | 28     | 11     | 74     | 74     | 83     | 98     | 96     |  |  |  |
| Revenue/Working Capital                       | 13.9                                                                   | 8.8    | 5.1    | 16.55  | 12.17  | 13.12  | 14.90  | 18.36  |  |  |  |
| COVERAGE RATIOS:                              |                                                                        |        |        |        |        |        |        |        |  |  |  |
| Times Interest Earned                         | 1.3                                                                    | 2.3    | 7.0    | 5.61   | 5.87   | 5.26   | 4.27   | 3.73   |  |  |  |
| NI+Non-Cash Expenditures                      |                                                                        |        |        |        |        |        |        |        |  |  |  |
| / Current LTD                                 | -                                                                      | -      | -      | 6.50   | 6.76   | 6.61   | 6.50   | 6.21   |  |  |  |
| LEVERAGE RATIOS:                              |                                                                        |        |        |        |        |        |        |        |  |  |  |
| Fixed Assets/Tangible Worth                   | 1.0                                                                    | 0.6    | 0.3    | 1.80   | 1.74   | 1.96   | 2.35   | 3.24   |  |  |  |
| Debt/Tangible Net Worth                       | 3.2                                                                    | 1.2    | 0.6    | 1.36   | 1.37   | 1.64   | 2.08   | 3.19   |  |  |  |
| Debt/Equity                                   | 1.3                                                                    | 1.3    | 1.3    | 1.35   | 1.35   | 1.62   | 2.05   | 3.12   |  |  |  |
| OPERATING RATIOS:                             |                                                                        |        |        |        |        |        |        |        |  |  |  |
| EBT/Tangible Worth                            | 0.90%                                                                  | 11.60% | 25.90% | 45.11% | 47.97% | 48.51% | 50.84% | 64.78% |  |  |  |
| EBT/Total Assets                              | 0.50%                                                                  | 2.00%  | 8.80%  | 19.07% | 20.17% | 18.29% | 16.40% | 15.38% |  |  |  |
| Fixed Asset Turnover                          | 7.2                                                                    | 9.9    | 27.0   | 1.65   | 1.72   | 1.53   | 1.33   | 1.27   |  |  |  |
| Total Asset Turnover                          | 1.5                                                                    | 2.2    | 2.8    | 1.26   | 1.26   | 1.13   | 1.01   | 0.98   |  |  |  |
| EXPENSE TO REVENUE RATIOS:                    |                                                                        |        |        |        |        |        |        |        |  |  |  |
| % Deprtn., Depltn., Amort,/Revenue            | 4.20%                                                                  | 2.10%  | 1.40%  | 3.66%  | 3.66%  | 4.02%  | 4,47%  | 4.76%  |  |  |  |
| % Officers' &/or Owners' Compensation/Revenue | 0.00%                                                                  | 0.00%  | 0.00%  | 9.44%  | 9.20%  | 9.05%  | 9.47%  | 9.47%  |  |  |  |

# Exporting RMA Data to Excel

You can export RMA data to an Excel workbook. There are two different modes for exporting data:

- You can create a worksheet that contains the data from the current data view.
- You can create a workbook that compares a company's financials to multi-year data.

## Exporting the Current Data View

You can start Excel with data from the current view, or you can save the data directly to an Excel file for later use. An example of an exported worksheet follows.

#### **Exporting Multi-Year Analysis**

You can create a workbook that uses multi-year data to analyze a company's financial statements. Examples of the workbook's sheets and graphs follow. The schedules and charts produced by the workbook include:

#### Schedules

- Common Size Balance Sheets Year to Year
- Common Size Balance Sheets Industry Trend
- Common Size Balance Sheets Subject Company Trend
  Coverage and Leverage Ratios
- Common Size Income Statement Year to Year
- Common Size Income Statement Industry Trend

#### Charts

- Industry Working Capital
- Subject Company Working Capital
- Industry Common Size Income Statement
- Subject Company Common Size Income Statement
- Current Ratio
- Quick Ratio
- Sales to Receivables
- Average Collection Period (Days)
- Sales to Working Capital
- EBIT to Interest

- Common Size Income Statement Subject Company Trend
- Liquidity Ratios
- Operating & Expense Ratios
- Net Profit + Depr., Depletion, Amort./Current LTD
- Fixed to Worth
- Debt to Worth
- EBT to Tangible Worth
- EBT to Total Assets
- Sales to Net Fixed Assets
- Sales to Total Assets
- % Depreciation Depletion Amortization to Sales
- % Compensation to Revenue

#### **Export of Current Data View**

|       | A                                         | В         | C          | D           | E       | F        | G         | Н |   |   |
|-------|-------------------------------------------|-----------|------------|-------------|---------|----------|-----------|---|---|---|
| 1     |                                           | Sorted by | Assets RMA | A Year 2004 |         |          |           |   |   | - |
| 2     | Home Centers                              |           |            |             |         |          |           |   |   |   |
| 3     | NAICS 444110 Corresponding SIC 5031, 5211 |           |            |             |         |          |           |   |   |   |
| 4     | Sorted by Assets                          |           |            |             |         |          |           |   |   |   |
| 5     | RMA Year 2004                             |           |            |             |         |          |           |   |   | - |
| 6     |                                           | 0-500M    | 500M-2MM   | 2-10MM      | 10-50MM | 50-100MM | 100-250MM |   |   |   |
| 7     | Number of Statements                      | 52        | 200        | 338         | 122     | 15       | 6         |   |   |   |
| 8     | Unqualified                               | 2         | 2          | 29          | 37      | 8        | 4         |   |   |   |
| 9     | Reviewed                                  | 1         | 38         | 111         | 47      | 2        |           |   |   |   |
| 10    | Compiled                                  | 12        | 83         | 109         | 16      |          |           |   |   |   |
| 11    | Tax Returns                               | 19        | 41         | 29          | 1       |          |           |   |   |   |
| 12    | Other                                     | 18        | 36         | 60          | 21      | 5        | 2         |   |   |   |
| 13    | ASSETS:                                   |           |            |             |         |          |           |   |   |   |
| 14    | Cash & Equivalents                        | 14.6      | 6.1        | 5.4         | 3.4     | 6.9      |           |   |   |   |
| 15    | Trade Receivables - (net)                 | 21.5      | 29.8       | 32.6        | 30.0    | 27.1     |           |   |   |   |
| 16    | Inventory                                 | 29.2      | 37.8       | 32.0        | 31.2    | 26.8     |           |   |   |   |
| 17    | All Other Current                         | 2.1       | 3.0        | 3.3         | 3.0     | 4.4      |           |   |   |   |
| 18    | Total Current                             | 67.5      | 76.7       | 73.4        | 67.7    | 65.1     |           |   |   |   |
| 19    | Fixed Assets (net)                        | 25.0      | 16.1       | 18.8        | 24.2    | 24.5     |           |   |   |   |
| 20    | Intangibles (net)                         | 2.6       | 1.5        | 1.7         | 1.4     | 3.3      |           |   |   |   |
| 21    | All Other Non-Current                     | 4.9       | 5.8        | 6.1         | 6.7     | 7.1      |           |   |   |   |
| 22    | Total                                     | 100.0     | 100.0      | 100.0       | 100.0   | 100.0    |           |   |   |   |
| 23    | LIABILITIES:                              |           |            |             |         |          |           |   |   |   |
| 24    | Notes Payable-Short Term                  | 31.1      | 14.3       | 15.3        | 16.9    | 16.5     |           |   |   |   |
| 25    | Curr Mat L (T/D)                          | 20        | 20         | 26          | 20      | 1.4      |           |   |   | 2 |
| lia - | <pre>Sneet1/</pre>                        |           |            | <           |         |          |           |   | 2 |   |

#### Multi-Year Analysis – Setup Worksheet

|    | A         | В    | С    | D         | E                    | F        | G                            | Н |   |   |
|----|-----------|------|------|-----------|----------------------|----------|------------------------------|---|---|---|
| 1  |           |      |      |           |                      |          |                              |   |   |   |
| 2  |           |      |      |           |                      |          |                              |   |   |   |
| 3  |           |      |      |           |                      |          |                              |   |   |   |
| 4  |           |      |      |           |                      |          |                              |   |   |   |
| 5  |           |      | E    | Subject D | ata                  |          |                              |   |   |   |
| 6  |           |      |      |           |                      |          |                              |   |   |   |
| 7  |           |      |      |           | Analysis for:        |          |                              |   |   |   |
| 8  |           |      |      |           | Subject Company Na   | ame      | Sample Accounts & Associates |   |   |   |
| 9  |           |      |      |           | NAICS/SIC            |          | 541211                       |   |   |   |
| 10 |           |      |      |           |                      |          |                              |   |   |   |
| 11 |           |      |      |           | Performed by:        |          |                              |   |   |   |
| 12 |           |      |      |           | Appraiser Name       |          | Mr. Valuation Professional   |   |   | - |
| 13 |           |      |      |           | Appraiser Firm       |          | Professional Valuators       |   |   |   |
| 14 |           |      |      |           |                      |          |                              |   |   |   |
| 15 |           |      |      |           | As of:               |          |                              |   |   |   |
| 16 |           |      |      |           | Analysis Date        |          | 5/20/2005                    |   |   |   |
| 17 |           |      |      |           |                      |          |                              |   |   |   |
| 18 |           |      |      |           |                      |          |                              |   |   |   |
| 19 |           |      |      |           |                      |          |                              |   |   |   |
| 20 |           |      |      |           |                      |          |                              |   |   |   |
| 21 |           |      | _    |           |                      |          |                              |   |   |   |
| 22 |           |      |      |           |                      |          |                              |   |   |   |
| 23 |           |      |      |           |                      |          |                              |   |   |   |
| 24 |           |      |      |           |                      |          |                              |   |   | ~ |
|    | ▶ N\Setup | BS / | ( 19 | 6↓ Comma  | n Size BS Yr to Yr 🏅 | Common 9 | Size BS Ind                  |   | > |   |

| Multi-Year Analysis – Comı | non Size Balance | <b>Sheets Worksheet</b> |
|----------------------------|------------------|-------------------------|
|----------------------------|------------------|-------------------------|

|    | A           | В      | C D                             | E         | F       | G | Н       | Ι | J      | K        | L 🔽      |
|----|-------------|--------|---------------------------------|-----------|---------|---|---------|---|--------|----------|----------|
| 1  |             |        |                                 |           |         |   |         |   |        |          |          |
| 2  |             |        |                                 |           |         |   |         |   |        |          |          |
| 3  |             |        |                                 |           |         |   |         |   |        |          |          |
| 4  |             |        |                                 |           |         |   |         |   |        |          |          |
| 5  |             |        | Common Size Balance Sheets Ye   | ear to Ye | ar      |   |         |   |        |          |          |
| 6  |             |        |                                 |           | Subject |   | Subject |   | RMA    |          | Subject  |
| 7  |             |        |                                 | _         | 2004    |   | 2004    | _ | 2004   |          | 2003 📄   |
| 8  |             |        | ASSETS                          |           |         |   |         |   |        |          |          |
| 9  |             |        | Cash & equivalents              |           | 11,599  |   | 7.6%    |   | 17.0%  |          | 20,940   |
| 10 |             |        | Trade receivables - (net)       |           | 71,425  |   | 46.8%   |   | 23.7%  |          | 73,875   |
| 12 |             |        | Inventory                       |           | 8,699   |   | 5.7%    |   | 1.8%   |          | 9,381    |
| 14 |             |        | All other current assets        | _         | 12,362  |   | 8.1%    |   | 4.9%   | <u> </u> | 11,056   |
| 15 |             |        | Total current assets            |           | 104,085 |   | 68.3%   |   | 47.3%  |          | 115,252  |
| 16 |             |        | Fixed assets (net)              |           | 25,792  |   | 16.9%   |   | 25.8%  |          | 29,818   |
| 18 |             |        | Intangibles (net)               |           | 5,342   |   | 3.5%    |   | 14.8%  |          | 5,361    |
| 19 |             |        | All other non-current assets    | _         | 17,246  |   | 11.3%   |   | 12.2%  | <u> </u> | 17,087   |
| 20 |             |        | Total assets                    | _         | 152,465 |   | 100.0%  | _ | 100.0% | <u> </u> | 167,518  |
| 21 |             |        | LIABILITIES & NET WORTH         | _         |         |   |         | _ |        |          |          |
| 22 |             |        | Notes payable-short term        |           | 17,398  |   | 11.4%   |   | 25.0%  |          | 26,133   |
| 24 |             |        | Trade payables                  |           | 5,189   |   | 3.4%    |   | 2.9%   |          | 7,706    |
| 26 |             |        | Income taxes payable            |           | 1,221   |   | 0.8%    |   | 0.2%   |          | 1,508    |
| 27 |             |        | Cur.mat L/T/D                   |           | 6,410   |   | 4.2%    |   | 4.4%   |          | 7,203    |
| 28 |             |        | All other current liabilities   | _         | 15,109  |   | 9.9%    | _ | 23.1%  | <u> </u> | 22,950   |
| 29 |             |        | Total current liabilities       |           | 45,327  |   | 29.7%   |   | 55.6%  |          | 65,500 🥃 |
|    | ▶ N \ Setup | / BS / | IS Common Size BS Yr to Yr / Co | mmon Size | BS Ind  |   | 0.00    |   | 20.00  |          | 46 447   |

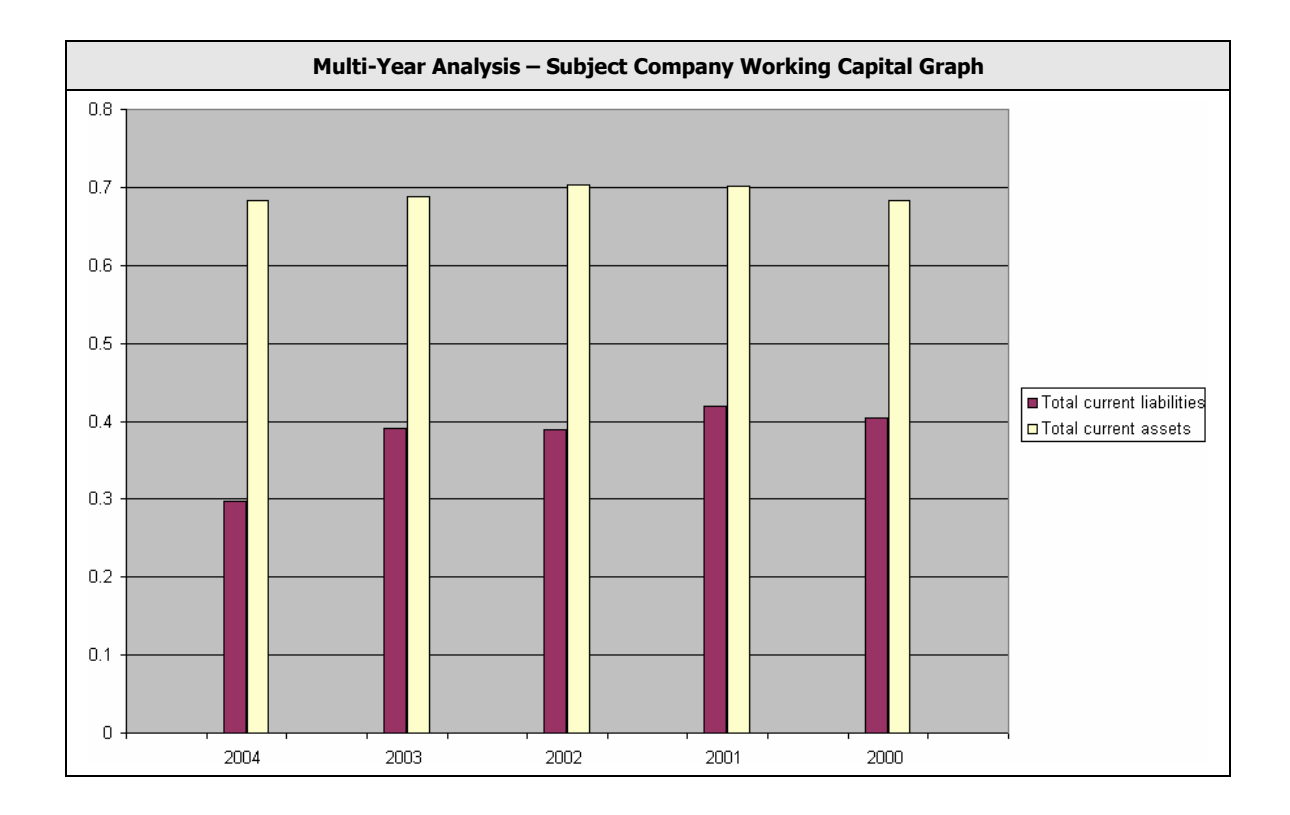